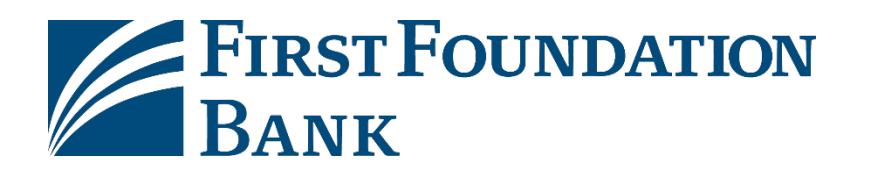

Welcome to First Foundation Bank's Business Online Banking.

This guide will provide initial login instructions along with steps on how to receive your One-Time Passcodes via SMS text message.

Please reference welcome emails for login credentials and links to your login page.

<u>Click here for initial login</u> <u>Click here to update One-Time Passcodes Method to SMS Text Message</u> <u>Click here to login using One-Time Passcode</u>

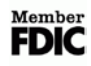

## **Initial login for Business Online**

To login to First Foundation Bank Business Online, please follow the steps below:

- 1. Go to the website <u>https://firstfoundation.olbanking.com/smallbusiness</u> (please bookmark this site)
- 2. Enter your **Company ID**
- 3. Enter your **User ID**
- 4. Click on **Login**

|   | BANK                                                                       |
|---|----------------------------------------------------------------------------|
|   | Welcome to FFB Business Online                                             |
|   | For support, please contact us at 888-405-4332 or OnlineBanking@ff-inc.com |
|   | Required Field                                                             |
|   | Company ID                                                                 |
| ) | ExampleCompanyID                                                           |
|   | This value is case sensitive.                                              |
|   | User ID                                                                    |
|   | ExampleUserID                                                              |
|   | This value is case sensitive.                                              |
|   | Forgot User ID >                                                           |
|   | Login Help >                                                               |
|   |                                                                            |
|   | FFB Secure Browser > Login                                                 |
|   | erms and Conditions >                                                      |
|   | Privacy Policy >                                                           |

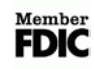

- Enter your **Temporary Password** Click on **Login**

|                                                 | Required Field    |       |       | 11 |
|-------------------------------------------------|-------------------|-------|-------|----|
| $\frown$                                        | Password          |       |       |    |
| $\left( \begin{array}{c} 5 \end{array} \right)$ | ExamplePassword   |       |       |    |
| $\smile$                                        | Forgot Password > |       |       |    |
|                                                 | Login Help >      |       |       |    |
|                                                 |                   |       |       |    |
|                                                 | С                 | ancel | Login | 6  |
|                                                 |                   |       |       |    |

- Create your New PIN
   Confirm your New PIN
   Click on Submit

| ExamplePIN                                                                        |                                                                                                    |
|-----------------------------------------------------------------------------------|----------------------------------------------------------------------------------------------------|
| N must be between 6 and 12 characters in length and contain special<br>naracters. |                                                                                                    |
|                                                                                   |                                                                                                    |
| onfirm PIN                                                                        |                                                                                                    |
| ExamplePIN                                                                        |                                                                                                    |
|                                                                                   |                                                                                                    |
| Submit                                                                            |                                                                                                    |
|                                                                                   |                                                                                                    |
|                                                                                   | ExamplePIN N must be between 6 and 12 characters in length and contain special aracters.  mfirm PIN ExamplePIN Submit |

10. Create your Verification Phrase
 11. Select an Image
 12. Click on Submit

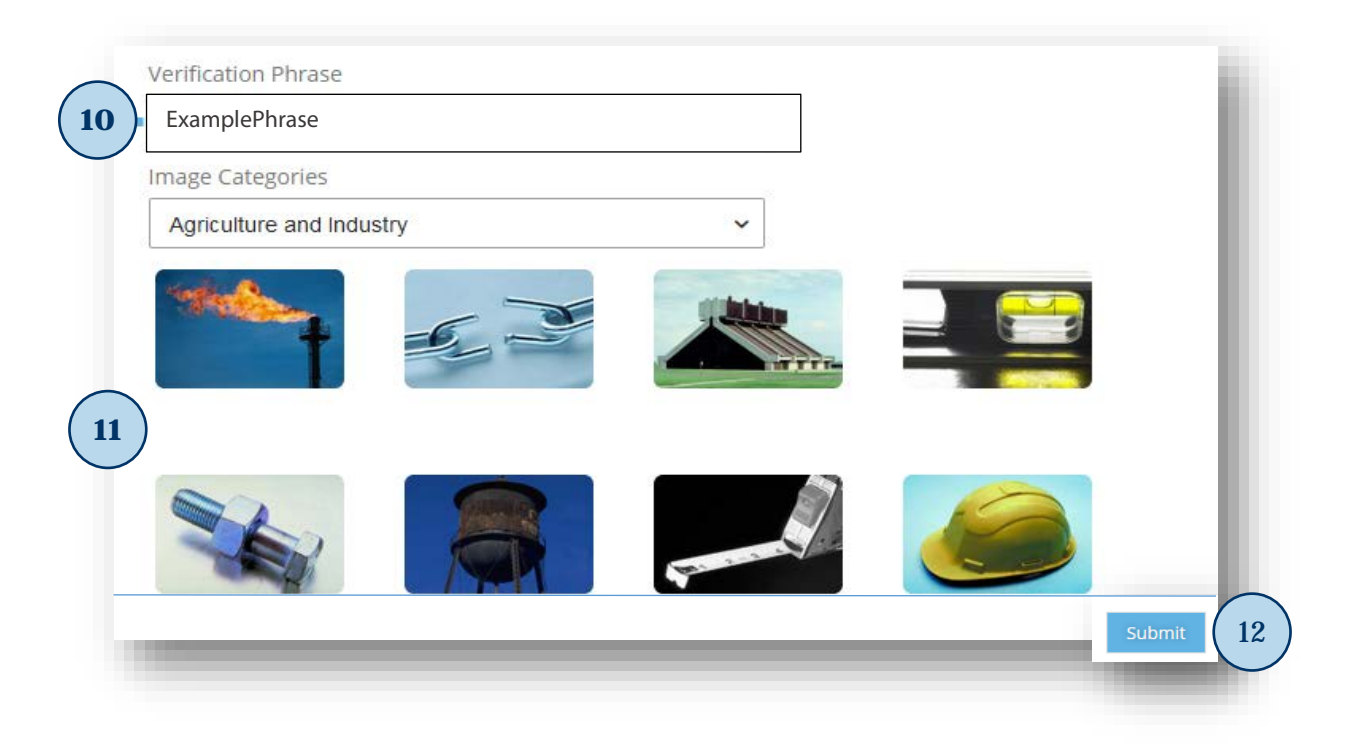

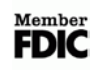

## **Update One-Time Passcode method to SMS (optional)**

To update how you receive your one-time passcode method to SMS, please follow the steps below:

- 1. After you have logged in click on your company name located on the upper right corner of the page
- 2. Click on **Edit My Profile**

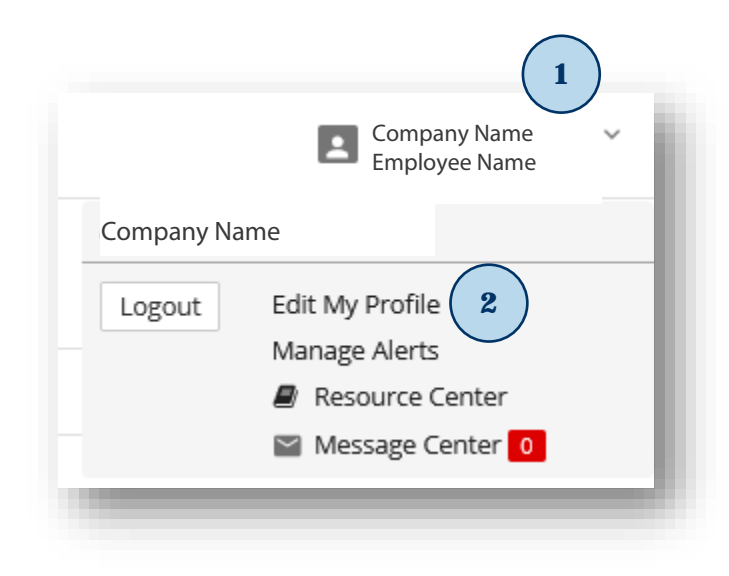

- 3. In **Contact Information** section click on **Enable text message notifications**
- 4. Enter your Mobile Phone Number
- 5. Click on Receive alerts via text message
   6. Click on I agree to the Text Terms & Conditions

| (3)      | Enable text message notifications          |      |
|----------|--------------------------------------------|------|
|          | Mobile Phone Number                        |      |
| (4)      | 8884054332                                 | Test |
|          | Format: XXX-XXX-XXXX                       |      |
| (5)      | Receive alerts via text message            |      |
| <u> </u> | Text Message Terms & Conditions            |      |
|          | = Required Field                           |      |
| 6        | ✓ I agree to the Text Terms & Conditions > |      |
|          | To opt-out send STOP to 99453.             |      |
| 1.       | To learn more, send HELP to 99453.         | _    |
|          |                                            |      |

- In Security section click on Via SMS
   Click on Submit

| = Required Field                          |           |           |
|-------------------------------------------|-----------|-----------|
| Change Password >                         |           |           |
| Out of Band One Time Passcode<br>Delivery | Via Email | Via SMS 7 |
| Change Site Verification Image >          |           |           |
| Change Site Security Questions >          |           |           |

9. Enter your **PIN** 10. Click on **Authenticate**

| Please Authenticate | ×                         |
|---------------------|---------------------------|
| 9 &x@mp7eP!N        | n                         |
|                     | Cancel Authenticate 10    |
|                     | Deceive alerte via text r |

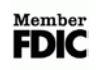

11. An email will be sent to you from noreply-onlinebanking@ff-in.com with a One-Time Passcode

| Out Of Band Password                                |        |
|-----------------------------------------------------|--------|
| FIRST FOUNDATION<br>BANK<br>DO NOT USE COPY & PASTE | I1 PST |
| Your one-time passcode is XXXXXX                    |        |

### 12. Enter your **One-Time Passcode**

### 13. Click on Authenticate

| 12 PIN                       |                        |
|------------------------------|------------------------|
| Enter Your One-Time Passcode |                        |
|                              | Cancel Authenticate 13 |

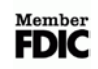

- 14. On your Mobile Phone you will receive a text message from **99453** (adding this as a contact is recommended)
- 15. Reply to text message: FFB ENROLL "CODE PROVIDED"

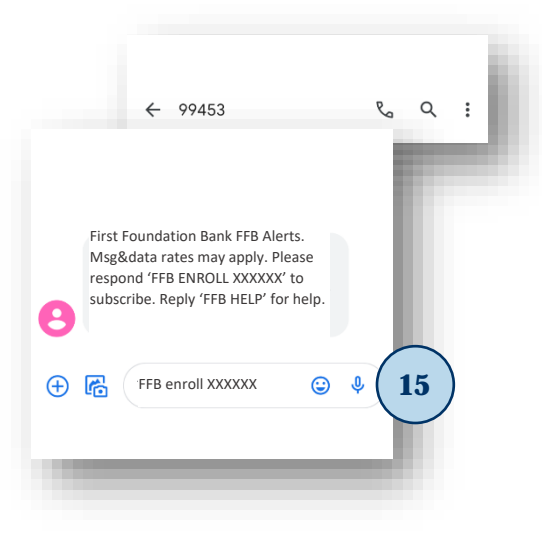

16. A confirmation test message will be received that you are now enrolled

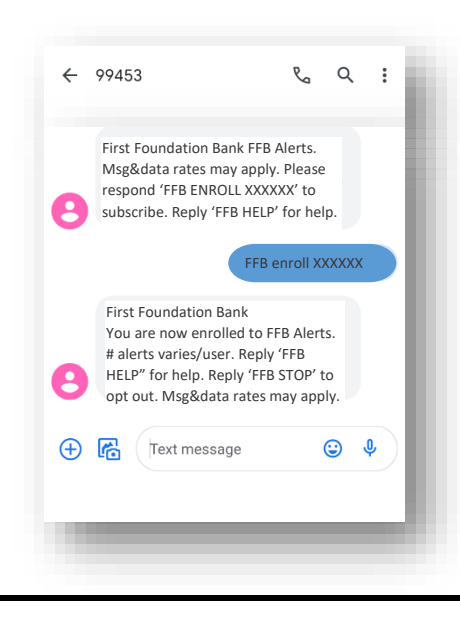

## **Login Using One-Time Passcode**

To login to First Foundation Bank using a One-Time Passcode, please follow the steps below:

- 1. Go to the website <a href="https://firstfoundation.olbanking.com/smallbusiness">https://firstfoundation.olbanking.com/smallbusiness</a> (please bookmark this site)
- 2. Enter your Company ID
- 3. Enter your **User ID**
- 4. Click on **Login**

|    | FIRSTFOUNDATION<br>BANK                                                    |
|----|----------------------------------------------------------------------------|
|    | Welcome to FFB Business Online                                             |
|    | For support, please contact us at 888-405-4332 or OnlineBanking@ff-inc.com |
| •  | = Required Field                                                           |
|    | Company ID                                                                 |
| )  | ExampleCompanyID                                                           |
|    | This value is case sensitive.                                              |
|    | User ID                                                                    |
| )  | ExampleUserID                                                              |
|    | This value is case sensitive.                                              |
|    | Forgot User ID >                                                           |
|    | Login Help >                                                               |
| F  | FB Secure Browser >                                                        |
| er | ms and Conditions >                                                        |
|    | Privacy Policy >                                                           |
|    | Contact Us >                                                               |

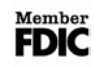

- Verify image and phrase to ensure you have connected to First Foundation Bank
   Enter your PIN
   Click on Continue

|          | Is this your image and phrase?<br>If this isn't your image and phrase, do not enter your password.<br>customer service immediately. | Contact    |
|----------|----------------------------------------------------------------------------------------------------|------------|
|          | ExamplePassPhrase 5                                                                                                    |            |
|          | = Required Field                                                                                                    |            |
| $\frown$ | PIN                                                                                                    |            |
| 6        | &x@mp7eP!N                                                                                                    |            |
| <u> </u> | Forgot PIN? >                                                                                                    |            |
|          | Login Help >                                                                                                    |            |
|          | Cancel                                                                                                    | Continue 7 |
|          |                                                                                                    |            |

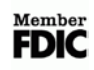

### 8. Retrieve **One-Time Passcode:**

a. By email

|                                 | Out Of Band Password                                                                                                    |
|---------------------------------|----------------------------------------------------------------------------------------------------|
| FIRST FOR<br>BANK               | <b>JUNDATION</b><br>USE COPY & PASTE                                                                                                    |
| Your one-time passcode is XXXXX | <b>8a</b>                                                                                                    |
| b. By SMS                       | <ul> <li>✓ 99453</li> <li>✓ P453</li> <li>✓ C</li> <li>✓ ExorM</li> <li>✓ ExorM</li> <li>✓ Ø W</li> <li>✓ ExorM</li> <li>✓ Ø W</li> <li>✓ ExorM</li> <li>✓ Ø W</li> <li>✓ ExorM</li> <li>✓ Ø W</li> <li>✓ ExorM</li> <li>✓ Ø W</li> <li>✓ ExorM</li> <li>✓ Ø W</li> <li>✓ ExorM</li> <li>✓ Ø W</li> </ul> |

#### 9. Enter **One-Time Passcode**

### 10. Click on Login

| 9 XXXXXX                      |        |          |
|-------------------------------|--------|----------|
| Forgot PIN? ><br>Login Help > |        | - 1      |
|                               | Cancel | Login 10 |

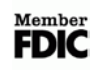